# Αλλαγή Ονόματος Ομάδας

## Η Προσθήκη Φωτογραφίας

# Διαγραφή Ομάδας

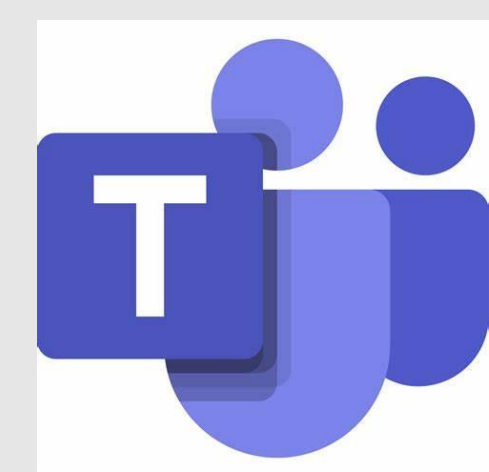

### Αλλαγή Ονόματος Ομάδας & Προσθήκη Φωτογραφίας

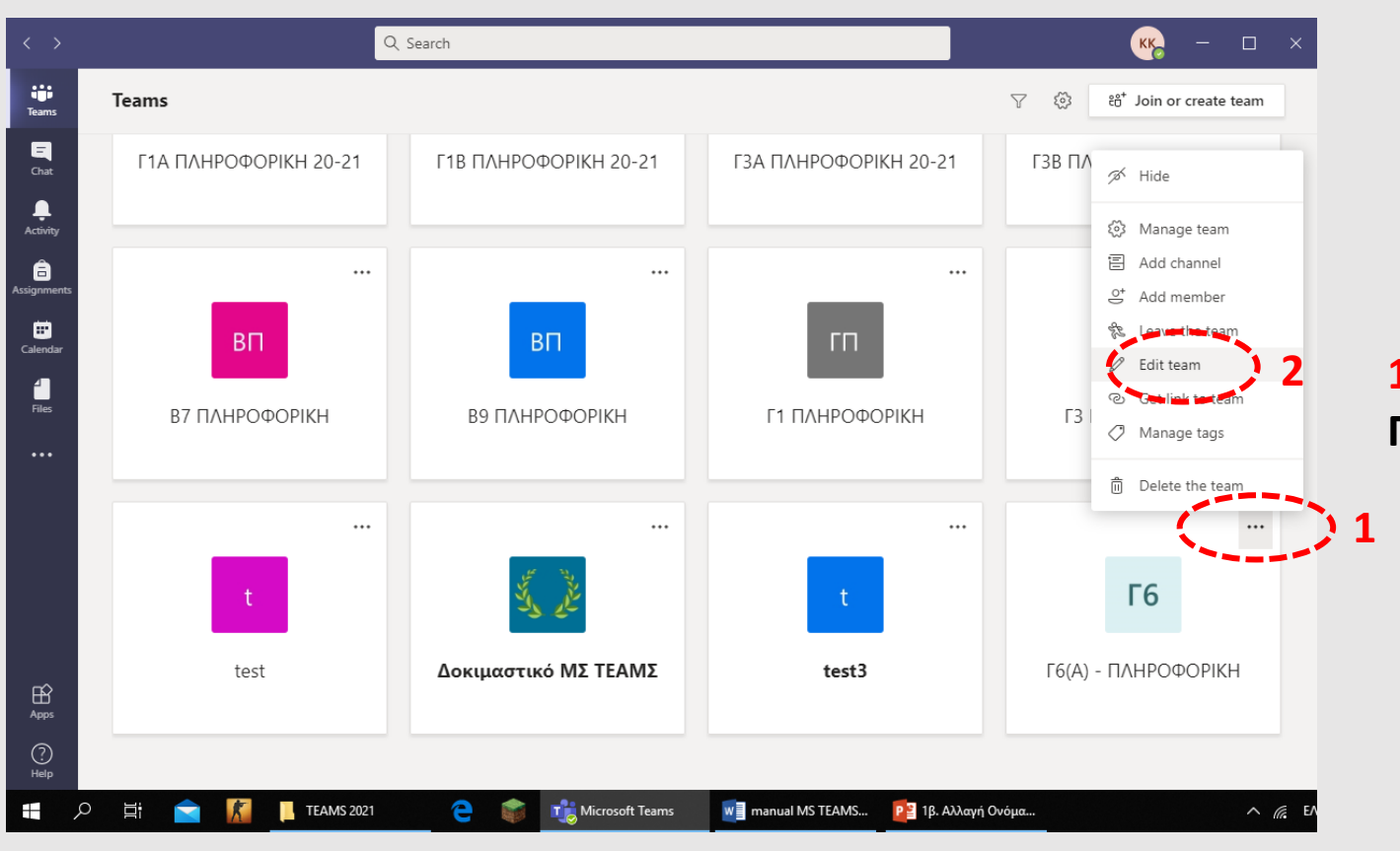

1<sup>ος</sup> τρόπος

Πατάμε τις 3 τελείες στην ομάδα (1) και Edit team (2)

## 2<sup>ος</sup> τρόπος

Ανοίγουμε την ομάδα, πατάμε το μολύβι που εμφανίζεται όταν τοποθετήσουμε το ποντίκι πάνω από την εικόνα (1) και Change team picture (2)

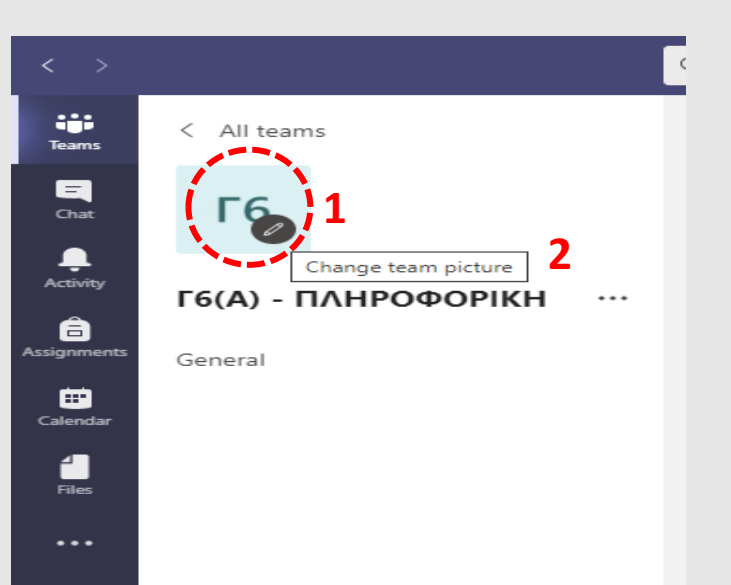

### Αλλάζουμε το όνομα

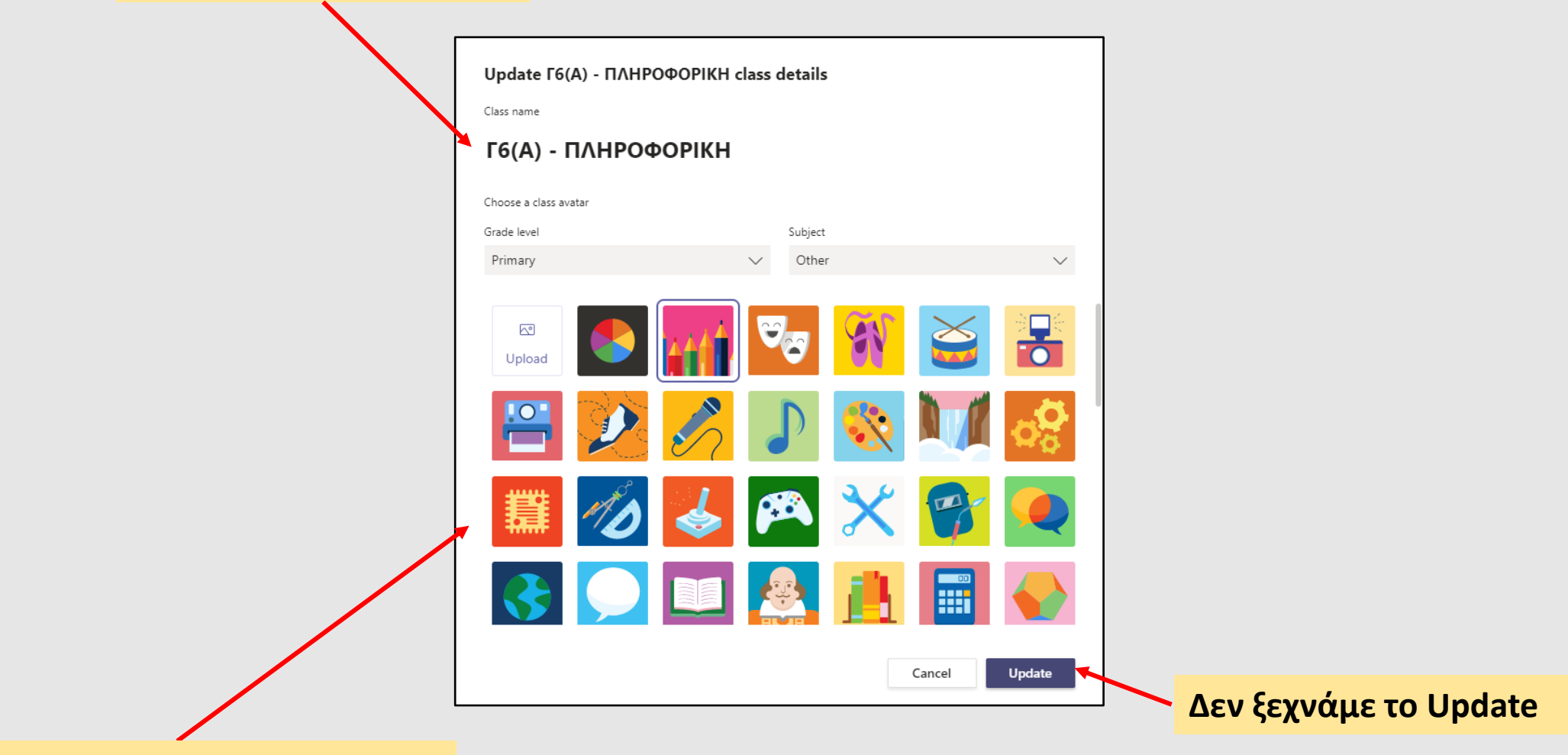

Επιλέγουμε φωτογραφία

### Διαγραφή ομάδας

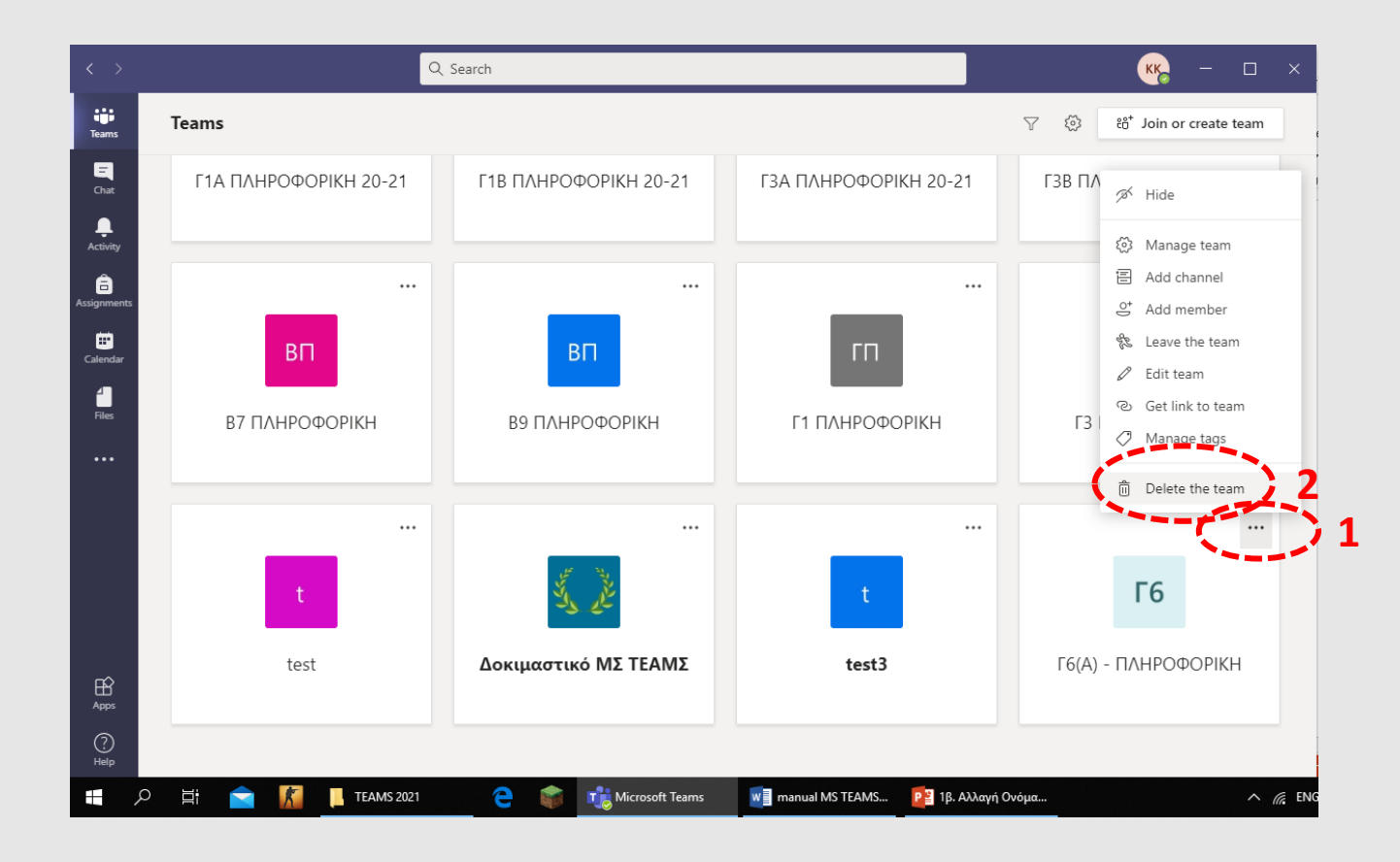

#### Πατάμε τις 3 τελείες στην ομάδα (1) και Delete the team (2)